# Nota Formulario di presentazione Progetti Aiuti Imprese on-line

# Accesso alla compilazione Formulario

In questo documento sono riportate le informazioni richieste dal formulario on-line.

Al formulario on-line per la presentazione di progetti si accede dal sistema FSE utilizzando il link "Formulario Incentivi alle Imprese" posto sulla pagina principale dell'applicativo.

|                                                                                                    | 4                                                                                                    | TRE FUNZIONALITA'                                                                                                    |  |  |  |  |  |  |  |
|----------------------------------------------------------------------------------------------------|----------------------------------------------------------------------------------------------------|----------------------------------------------------------------------------------------------------|--|--|--|--|--|--|--|
|                                                                                                    | Descrizione Funzione                                                                                                    | Note                                                                                                    |  |  |  |  |  |  |  |
|                                                                                                    | Pubblicizzazione delle informazioni> Interfaccia pubblica del sistema FSE                                                                                                    | La pubblicità dei bandi/corsi è necessaria per attivare i formulari on-line e per la<br>visualizzazione sul Catalogo Formativo dei corsi |  |  |  |  |  |  |  |
|                                                                                                    | Per la candidatura su un bando FSE Progetti> Formulario di presentazione progetti FSE                                                                                                    | Formulario on-line per la presentazione di Progetti da parte di Enti                                                                     |  |  |  |  |  |  |  |
| [                                                                                                    | Per la candidatura su un bando incentivi alle imprese a sostegno dell'occupazione> Formulario incentivi alle imprese                                                                                                    | Formulario on-line per la richiesta di Aiuti alle Imprese da parte di Enti                                                               |  |  |  |  |  |  |  |
|                                                                                                    |                                                                                                    | PRESENTAZIONE                                                                                                    |  |  |  |  |  |  |  |
| La nuova pro<br>riconosciuti.                                                                                                    | La nuova procedura è stata concepita per rispondere alle esigenze della programmazione comunitaria, anche se verrà utilizzata anche per la gestione delle altre tipologie di intervento presenti in Regione Toscana e cioè progetti ed attività finanziate con risorse diverse dal FSE ed interventi inconsciuti. |                                                                                                    |  |  |  |  |  |  |  |
| Tutte le informazioni collegate possono essere ricercate a partire da un qualunque dato disponibile, che presenti un qualsiasi collegamento con l'informazione ricercata |                                                                                                    |                                                                                                    |  |  |  |  |  |  |  |
|                                                                                                    | ACCESSO                                                                                                    |                                                                                                    |  |  |  |  |  |  |  |
| L'accesso è i                                                                                                    | l'accessa à rifferenziato ner fuello e ner nulo attualmente sono nervisti tre nuli                                                                                                    |                                                                                                    |  |  |  |  |  |  |  |

Il sistema presenta una pagina descrittiva per accedere ai bandi sui quali è possibile presentare una candidatura procedere selezionando "Consulta bandi/Presenta progetti".

| ·                                                                                                    |  |  |  |  |  |  |
|----------------------------------------------------------------------------------------------------|--|--|--|--|--|--|
| Home Utente: - Livello: 2 Consulta Bandi/Presenta Progetti                                                                                                    |  |  |  |  |  |  |
| ALTRE FUNZIONALITA'                                                                                                    |  |  |  |  |  |  |
| Sistema Informativo FSE -> <u>Sistema informativo FSE</u>                                                                                                    |  |  |  |  |  |  |
| FORMULARIO PRESENTAZIONE PROGETTI FSE AIUTI ALLE IMPRESE                                                                                                    |  |  |  |  |  |  |
| L'applicazione "Formulario di presentazione progetti FSE Auti alle Imprese" permette alle Imprese la presentazione le proprie richieste di partecipazione ai bandi regionali per la concessione di aiuti a favore di imprese a sostegno dell'occupazione.<br>Il Formulario permette di inserire le informazioni relative alla richiesta e quanto richiesto dal bando. |  |  |  |  |  |  |
| Il formulario on-line è composto da varie sezioni :                                                                                                    |  |  |  |  |  |  |
| Dati Impresa     Dati Lavoratori                                                                                                    |  |  |  |  |  |  |
| Il dettaglio delle sezioni e le indicazioni per la compliazione sono contenute nei form di inserimento.                                                                                                    |  |  |  |  |  |  |
| Al formulario on-line standard è possibile allegare la documentazione aggiuntiva richiesta dal bando di riferimento.                                                                                                    |  |  |  |  |  |  |
| MENU                                                                                                    |  |  |  |  |  |  |
| l vari menu contengono tutte le funzionalità a disposizione dell'utente.                                                                                                    |  |  |  |  |  |  |
| Note/Informazioni                                                                                                    |  |  |  |  |  |  |
|                                                                                                    |  |  |  |  |  |  |

Sulla form di "Consulta bandi/Presenta progetti" procedere con la ricerca dei bandi disponibili sul sistema e utilizzare le apposite funzioni messe a disposizione nella griglia ottenuta dalla ricerca.

| F                                                                                                    | licerca Ban                                             | di                                                                                                    |                                                                                                    |            |            |                        |                                           |              |                                                     |              |                     |           |   |
|----------------------------------------------------------------------------------------------------|---------------------------------------------------------|----------------------------------------------------------------------------------------------------|----------------------------------------------------------------------------------------------------|------------|------------|------------------------|-------------------------------------------|--------------|-----------------------------------------------------|--------------|---------------------|-----------|---|
| R<br>O<br>At                                                                                                    | Param<br>esponsabile<br>ggetto<br>tività PAD<br>cadenza | etri Ricerca<br>di Attività/Organismo Intermedio                                                                                                    | Tutt:<br>Tutt:<br>Ricerce parole affinitemo del oppetto bando<br>Tutt:<br>Da [2301/2018] A CRicerce (Annulla                                                                                                    |            |            |                        |                                           |              |                                                     |              |                     |           |   |
| B                                                                                                    | andi<br>RdA/OI                                          | Oggetto Bando                                                                                                    | Attività PAD                                                                                                    | Data       | 1 Data     | Dettaglio<br>Rub Bando | Gestione Formulario on-line<br>Formulario | Compliazione | Alegati                                             | Presenta     | Pagamento           | Protocolo |   |
| U                                                                                                    | A                                                       | APPROVAZIONE AVVISO PROMOZIONE<br>SUCCESSO FORMATIVO DEGLI<br>APPRENDISTI VOLTIA FAVORIRE IL<br>RACCORDO DIDATTICO E ORGANIZZATIVO<br>TRA ISTITUZOINE FORMATIVA E IMPRESA<br>APPR I LIVELLO | A.2.1.3.D Misure di integrazione istruzione-<br>formazione-lavoro, (anche impresa<br>formativa) campagne informative e servizi a<br>supporto dei soggetti interessati a vario titolo<br>nell'attuazione dei Ststema Duale finalizzati<br>afattivazione di contratti di apprendistato | 15/11/2017 | 15/02/2018 |                        | Nuovo Formulario                          |              | Gestione/Modifie<br>Permette di inse<br>riferimento | a Formulario | are Formulari sul b | ando di   | ^ |
| U                                                                                                    | A                                                       | APPROVAZIONE AVVISO AZIONI DI SISTEMA<br>PER L'ATTUIAZIONE APPRENDISTATO<br>DUALE                                                                                                    | A.2.1.3.D Misure di integrazione istruzione-<br>formazione-lavoro, (anche impresa<br>formativa) campagne informative e servizi a<br>supporto dei soggetti interessati a vario titolo<br>nell'attuazione dei Sistema Duale finalizzati<br>afattivazione di contratti di apprendistato | 15/11/2017 | 31/01/2018 | Q                      | 370 - рр                                  | •            |                                                     | <b>F</b>     | 2                   |           |   |
| Nota: su un bando possono essere presentati più formulario Nota: su un bando possono essere presentati più formulario Documento PDF Formulario Documento PDF Formulario Documento PDF Formulario Presenta il formulario al settore regionale competente |                                                         |                                                                                                    |                                                                                                    |            |            |                        | r pagamento                               | -            |                                                     |              |                     |           |   |

## Informazioni richieste dal formulario

La compilazione del formulario è composta da 2 passi principali che sono:

1. Dati Impresa

2. Dati Lavoratori

Per accedere al passo successivo è necessario compilare tutti le informazioni richieste ed i dati obbligatori.

Anche in modifica si procede sempre di un passo per volta in sequenza.

#### 1. Dati Impresa

I dati dell'impresa richiesti sono:

| Ricerca Bandi Formulario Presentazione Proge                                                                                                    | etti - Bando N.45 🗙                                                                                                    |  |  |  |  |  |  |  |
|----------------------------------------------------------------------------------------------------|----------------------------------------------------------------------------------------------------|--|--|--|--|--|--|--|
| 1. Dati Impresa                                                                                                    | 2. Dati Lavoratori                                                                                                    |  |  |  |  |  |  |  |
| Bando                                                                                                    |                                                                                                    |  |  |  |  |  |  |  |
| Bando di riferimento PROVA BANDO                                                                                                    | D PIO AUTI ALLE IMPRESE                                                                                                    |  |  |  |  |  |  |  |
| Legale Rappresentante                                                                                                    | Dati da CNS                                                                                                    |  |  |  |  |  |  |  |
| * II/la sottoscritto/a Cognome                                                                                                    | * Nome * Nato/a , , II * CF                                                                                                    |  |  |  |  |  |  |  |
| *Provincia residenza Selezionare una provincia                                                                                                    | v obb. Comune v obb.                                                                                                    |  |  |  |  |  |  |  |
| *Residente in Via/Piazza                                                                                                    | obb. *Vumero obb. *CAP                                                                                                    |  |  |  |  |  |  |  |
| Dati Impresa                                                                                                    |                                                                                                    |  |  |  |  |  |  |  |
| In qualità di legale rappresentante dell'impresa denomination                                                                                                    | ta CEDIT SRL                                                                                                    |  |  |  |  |  |  |  |
| *Sede Selezionare una sede                                                                                                    | ✓ obb.                                                                                                    |  |  |  |  |  |  |  |
| * Mail cedit@cedit.org PEC                                                                                                    | *Iscrizione C.C.I.A.A obb. *Codice ATECO P-95.59.20                                                                              |  |  |  |  |  |  |  |
| Persona da contattare per informazioni<br>o chiarimenti                                                                                                    |                                                                                                    |  |  |  |  |  |  |  |
| * Cognome o                                                                                                    | bb. *Nome obb. *Telefono obb. Fax *Mail obb. PEC                                                                                 |  |  |  |  |  |  |  |
| Dati aggiuntivi impresa                                                                                                    |                                                                                                    |  |  |  |  |  |  |  |
| * Matricola INPS                                                                                                    | obb *Sede di competenza Selezionare una provincia                                                                                |  |  |  |  |  |  |  |
| * Matricola INAIL                                                                                                    | obb. * Posizione Assicurativa Territoriale (PA.T.) INAIL obb. (se imprese edili) Codice iscrizione Cassa Edile * Tipo ditta obb. |  |  |  |  |  |  |  |
| Coordinate bancarie su cui effettuare<br>l'eventuale versamento                                                                                                    |                                                                                                    |  |  |  |  |  |  |  |
| *Banca obb.                                                                                                    | Agenzia *CodtBAN 8000000000000000000000000000000000000                                                                           |  |  |  |  |  |  |  |
| Bollo                                                                                                    |                                                                                                    |  |  |  |  |  |  |  |
| L'Azienda è esente dal pagamento dell'imposta di bollo in                                                                                                    | 1 quanto O.N.L.U.S.? O Si 🖲 No Numero marca da bollo Data marca da bollo                                                         |  |  |  |  |  |  |  |
| Tipologie di contributo                                                                                                    |                                                                                                    |  |  |  |  |  |  |  |
| Se la richiesta di contributo riguarda più lavoratori appartenenti alla stessa tipologia, è sufficiente presentare un'unica domanda allegando la documentazione riferita ad ogni singolo lavoratore, Se, invece la richiesta di contributo riguarda tipologia di lavoratori diversi, l'impresa<br>dovrà presentare una domanda per ogni lavoratore allegando, anche in questo caso la relativa documentazione. |                                                                                                    |  |  |  |  |  |  |  |
| *Tipologia di contributo Selezionare la tipologia di contrib                                                                                                    | auto v obb.                                                                                                    |  |  |  |  |  |  |  |
| Salva e Prosegui                                                                                                    |                                                                                                    |  |  |  |  |  |  |  |

### 2. Dati Lavoratori

Dopo aver riempito i dati dell'impresa si accede alla griglia dei lavoratori inseriti da questa pagina è possibile inserire un nuovo lavoratore o modificare un lavoratore precedentemente inserito:

| Ricerca Bandi Formulari | io Presentazione Progetti - Bando N.46 🛛 🛪 |                                                                                                    |  |  |  |  |  |
|-------------------------|--------------------------------------------|----------------------------------------------------------------------------------------------------|--|--|--|--|--|
| 1. Dati Impresa         | 2. Dati Lavoratori                         |                                                                                                    |  |  |  |  |  |
| Lavoratore              |                                            |                                                                                                    |  |  |  |  |  |
| Bando                   |                                            |                                                                                                    |  |  |  |  |  |
| Bando di riferimento    | PROVA BANDO PIO AIUTI ALLE IMPRESE         |                                                                                                    |  |  |  |  |  |
| Lavoratori              |                                            |                                                                                                    |  |  |  |  |  |
| Dati Lavoratori         | 🖶 Aggiungi lavorator                       | Per inserimento nuovo lavoratore                                                                                                    |  |  |  |  |  |
| Cognome Nome            | Codice Fiscale                             | Assunzione                                                                                                    |  |  |  |  |  |
| Romoli Giovanni         | RMLGNN70C01D612F                           | 500,00 (per le sole aree di crisi) tempo determinato o di somministrazione di durata maggiore o uguale a 3 mesi e inferiore a 6 mesi |  |  |  |  |  |
|                         |                                            | Modifica Lavoratore                                                                                                    |  |  |  |  |  |
|                         |                                            | Elimina Lavoratore                                                                                                    |  |  |  |  |  |
|                         |                                            | Gestione Allegafi Lavoratore:<br>Carta d'identità, etc.                                                                              |  |  |  |  |  |
|                         |                                            |                                                                                                    |  |  |  |  |  |
|                         |                                            | ×                                                                                                    |  |  |  |  |  |
|                         |                                            |                                                                                                    |  |  |  |  |  |

Vediamo quali sono i dati da inserire per ciascun lavoratore:

| 1. Dati Impresa 2. Dati Lavoratori                                                                     |                                                   |          |                                                           |                                          |                                               |                    |                                               |      |  |  |  |
|----------------------------------------------------------------------------------------------------|---------------------------------------------------|----------|-----------------------------------------------------------|------------------------------------------|-----------------------------------------------|--------------------|-----------------------------------------------|------|--|--|--|
| Lavoratore Dati Lavoratore *                                                                           |                                                   |          |                                                           |                                          |                                               |                    |                                               |      |  |  |  |
| Dati Lavoratore                                                                                        |                                                   |          |                                                           |                                          |                                               |                    |                                               |      |  |  |  |
| *Cognome                                                                                               |                                                   | obb.     | *Nome                                                     |                                          | 0                                             | bb.                | *Data di Nascita obb. *Sesso                  | M v  |  |  |  |
| *Stato di Nascita                                                                                      | A                                                 | ~        | *Provincia di Nascita                                     | Selezionare prov                         | incia nascita                                 | ✓ obb.             | Comune di Nascita Selezionare Comune di nasci | ta 🗸 |  |  |  |
| *Codice Fiscale                                                                                        | obb.                                              |          | *Tipo Cittadinanza                                        | Italiana                                 |                                               | ~                  | *Stato Cittadinanza ITALIA                    | ~    |  |  |  |
| Titolo di studio                                                                                       |                                                   |          |                                                           |                                          |                                               |                    |                                               |      |  |  |  |
| *Titolo di Studio S                                                                                    | *Titolo di Studio Selezionare un titolo di studio |          |                                                           |                                          |                                               |                    |                                               |      |  |  |  |
| Gruppo vulnerabile                                                                                     | e                                                 |          |                                                           |                                          |                                               |                    |                                               |      |  |  |  |
| Gruppo vulnerabile N                                                                                   | Von appartiene a gruppo vulnerabile               | ~        |                                                           |                                          |                                               |                    |                                               |      |  |  |  |
| Dati Residenza                                                                                         |                                                   |          |                                                           |                                          |                                               |                    |                                               |      |  |  |  |
| *Provincia S                                                                                           | Selezionare una provincia residenza               | ✓ obb.   | Ammesse solo provinc                                      | e toscane                                | *Comune                                       | Selezionare il co  | mune residenza 🗸 obb.                         |      |  |  |  |
| *Via/Piazza                                                                                            |                                                   | obb. *N. | obb.                                                      |                                          | *CAP                                          | obb.               |                                               |      |  |  |  |
| Telefono                                                                                               | Cellulare                                         |          |                                                           |                                          | Email                                         |                    |                                               |      |  |  |  |
| Dati Domicidio                                                                                         |                                                   |          |                                                           |                                          |                                               |                    |                                               |      |  |  |  |
| (da compilare solo se diverso                                                                          | o da residenza)                                   |          |                                                           |                                          |                                               |                    |                                               |      |  |  |  |
| Provincia S                                                                                            | Selezionare una provincia domicilio               | ×        |                                                           |                                          | Comune                                        | Selezionare il co  | mune domicilio                                |      |  |  |  |
| Contratto                                                                                              |                                                   | N.       |                                                           |                                          | CAP                                           |                    |                                               |      |  |  |  |
| *NL ara cattimamali provinte (                                                                         | CCNI di riferimente 0                             |          | M. ere cottimonali lavera                                 | to 0                                     |                                               |                    | *Contratto CCNI, analisato                    | obb  |  |  |  |
| Donne/Disoccupate                                                                                      | e/Inoccupate                                      |          | N. Ore Settimanan avora                                   |                                          |                                               |                    |                                               | 000. |  |  |  |
| Accunzione Selezionare un                                                                              | tino di assunzione                                |          |                                                           | X ob                                     |                                               |                    |                                               |      |  |  |  |
| Assumptione Sciegionare un                                                                             |                                                   | 1        | Riferimenti domande pre                                   | cedenti                                  |                                               |                    |                                               |      |  |  |  |
| *Tipo di domanda Nuova don                                                                             | manda 🗸                                           |          | Inserire i riferimenti nei c<br>L'importo in caso di Pron | asi di Proroga, Tra<br>pga Trasformazion | sformazione.<br>ne potrà essere rettificato d | al settore compete | ate                                           |      |  |  |  |
| *Data iscrizione al centro imp                                                                         | piego obb.                                        |          | Centro impiego compete                                    | ente Selezionare                         | un centro impiego                             | v obb.             | *Data assunzione obb.                         |      |  |  |  |
| *Comunicazione Obbligatoria                                                                            | a                                                 | ~        | Numero CO                                                 | obb.                                     |                                               |                    | *Data CO obb.                                 |      |  |  |  |
| Sede Operativa int<br>all'assunzione                                                                   | teressata                                         |          |                                                           |                                          |                                               |                    |                                               |      |  |  |  |
| *Sede operativa interescata all'assumzione Selezionare una sede                                        |                                                   |          |                                                           |                                          |                                               |                    |                                               |      |  |  |  |
|                                                                                                    |                                                   |          |                                                           |                                          |                                               |                    |                                               |      |  |  |  |
| Condizione occupa                                                                                      | Condizione occupazionale prima                    |          |                                                           |                                          |                                               |                    |                                               |      |  |  |  |
| Pontinione preferences un conditione preferences v att (conditione preferences prime dell'accumptione) |                                                   |          |                                                           |                                          |                                               |                    |                                               |      |  |  |  |
|                                                                                                    |                                                   |          |                                                           |                                          |                                               |                    |                                               |      |  |  |  |
|                                                                                                    |                                                   |          |                                                           | 🔍 Salva                                  | 💥 Chiudi                                      |                    |                                               |      |  |  |  |

## Nota sulla presentazione

Prima di presentare il formulario controllare il documento PDF generato dal sistema, inoltre controllare tutti gli allegati al formulario (sia allegati lavoratore che allegati domanda) inseriti dall'operatore; Se risulta

tutto è a posto procedere con la funzione "Presenta"

Dopo tale funzione non sarà più possibile modificare i documenti presentati.

Con la funzione "Presenta" il formulario viene protocollato, controllare che sulla griglia di ricerca sia presente il protocollo assegnato.